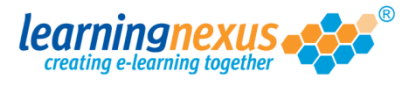

There are two ways to add users to a group: by amending the single users' accounts or by managing the group's users membership. Both these methods are valid and achieve a very similar result.

## Changing the group membership by amending the single users' accounts

This method allows you to change the group membership of a single user, or to increase the number of groups the user is a member of.

To do this:

1) From the main menu screen, click on Administration

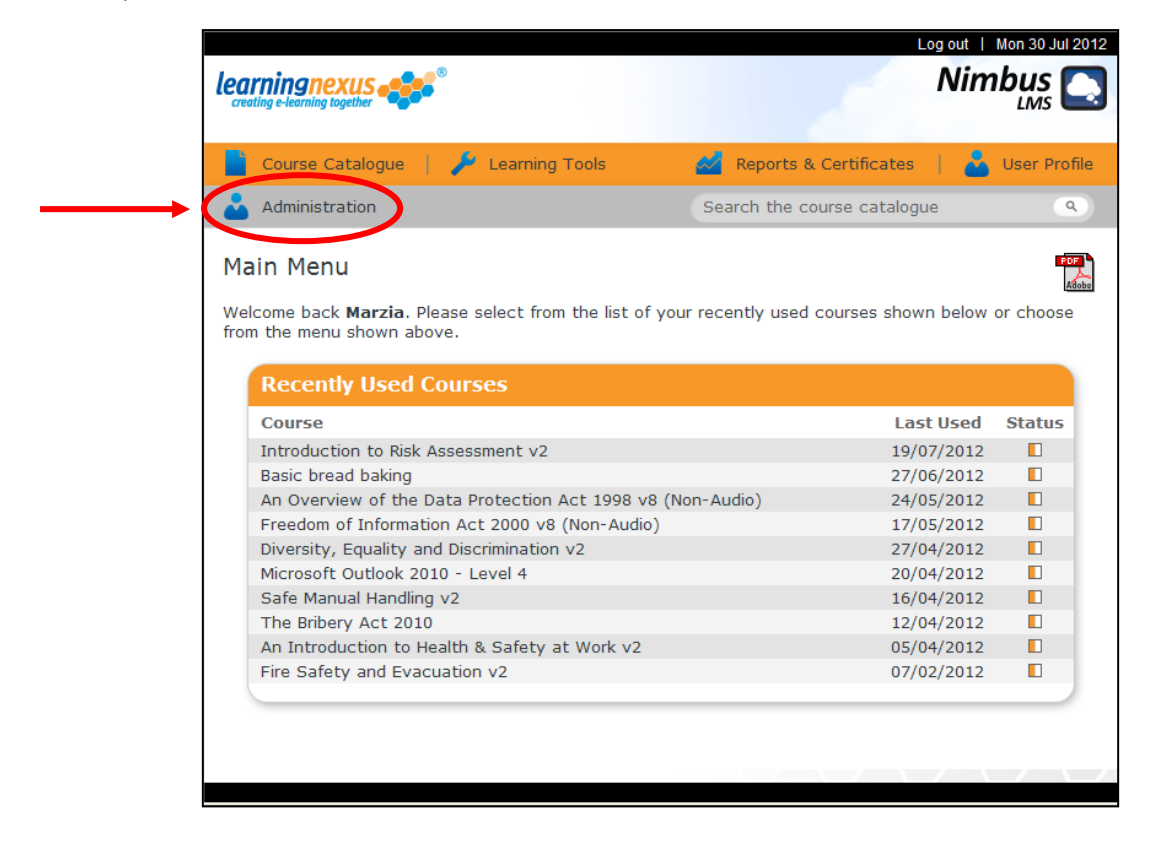

## Adding Users to Groups

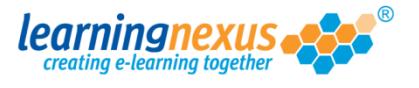

2) The Learning Management System will move to the Modify Site Menu page. Click on Manage Site Users

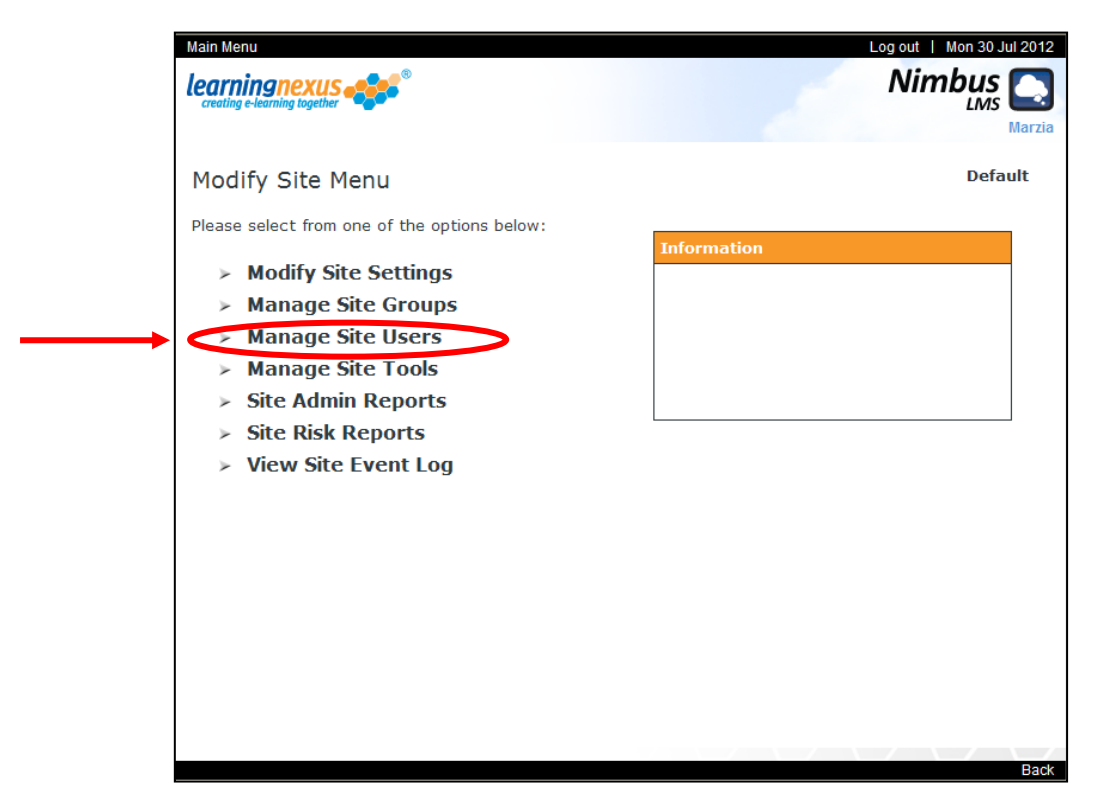

3) You will now see a screen with the list of users currently registered on your site. Using your mouse select the user whose group membership you want to amend, then click on **Modify User:** 

| Windows you to manage the users of this site in the Learning Management System. You can ad ers and remove or modify the details of existing users.       Default         ere are 5 users in total       Display Options: -         Id Items: ③ Starting with ③ Containing       Show Active: ☑         show Active: ③       Show Retired: □         ▶ Find       ▶ Add Liser         Wards, Marzia (Marzia)       ▶ Add Liser         ie, Angelina (Angelina.Jolie)       ▶ Add Liser         urray, Andy (David.Weir)       ▶ Modify User         priote: Efizabeth (Eizabeth Windsor)       ▶ Retire Users | e Site Users Defa<br>tion allows you to manage the users of this site in the Learning Management System. You car<br>is and remove or modify the details of existing users.<br>e are 5 users in total<br>I Items: ③ Starting with ③ Containing<br>rch By: ③ Name ③ ID<br>ards, Marzia (Marzia)<br>e, Angelina (Angelina.Jolie)<br>ray, Andy (Andy.Murray)<br>r, David (David.Weir)<br>dsor, Elizabeth (Elizabeth.Windsor)<br>Show Active:<br>Show Active:<br>Show Active                      |
|----------------------------------------------------------------------------------------------------|----------------------------------------------------------------------------------------------------|
| ge Site Users       Default         ction allows you to manage the users of this site in the Learning Management System. You can ad       arcs and remove or modify the details of existing users.         ere are 5 users in total       Display Options: -         ind Items: ③ Starting with       ○ Containing         arch By: ④ Name       ○ ID         ▶ Find       ▶ Add User         ie, Angelina (Angelina.Jolie)       ▶ Add User         irray, Andy (Andy.Murray)       ▶ Modify User         sir, David (David.Weir)       ▶ Retire Users                                                      | e Site Users performed and the series of this site in the Learning Management System. You carries and remove or modify the details of existing users.<br>The are 5 users in total<br>I Items: ③ Starting with ③ Containing<br>rch By: ④ Name ③ ID<br>Find<br>Find<br>Add User<br>Add User                                                                                                    |
| ere are 5 users in total<br>nd Items: (arch By: (Name)) Containing<br>wards, Marzia (Marzia)<br>lie, Angelina (Angelina.Jolie)<br>urray, Andy (Andy.Murray)<br>air, David (David.Weir)<br>ndsor. Fizabeth (Fizabeth Windsor)                                                                                                    | re are 5 users in total<br>I Items: Starting with Containing<br>rch By: Name<br>ID<br>Find<br>Find<br>Display Options:<br>Show Active:<br>Show Retired:<br>Applications:<br>Show Active:<br>Show Retired:<br>Applications:<br>Show Active:<br>Show Active:<br>Show Active:<br>Show Retired:<br>Applications:<br>Show Active:<br>Show Active:<br>Show Active:<br>Show Retired:<br>Applications:<br>Show Active:<br>Show Active:<br>Show Retired:<br>Applications:<br>Show Active:<br>Show Retired:<br>Applications:<br>Show Active:<br>Show Retired:<br>Show Active:<br>Show Retired:<br>Show Retired:<br>Show Retir     |
| and Items: ③ Starting with ○ Containing<br>aarch By: ④ Name □ ID > Find Show Active: ☑<br>Show Retired: □<br>> Apply<br>wards, Marzia (Marzia)<br>lie, Angelina (Angelina.Jolie)<br>µrray, Andy (Andy.Murray)<br>sir, David (David.Weir)<br>ndsor. Fizabeth (Fizabeth Windsor)                                                                                                    | I Items: O Starting with Containing<br>rch By: Name IID Find Show Active:<br>Show Retired:<br>Application (Angelina.Jolie)<br>ray, Andy (Andy.Murray)<br>r, David (David.Weir)<br>dsor, Elizabeth (Elizabeth.Windsor)<br>Show Active:<br>Show Active:<br>Sho |
| Wards, Marzia (Marzia)<br>lie, Angelina (Angelina.Jolie)<br>Jiray, Andy (Andy.Murray)<br>sir, David (David.Weir)<br>ndsor, Elizabeth (Elizabeth Windsor)                                                                                                    | rards, Marzia (Marzia)<br>e, Angelina (Angelina.Jolie)<br>ray, Andy (Andy.Murray)<br>r, David (David.Weir)<br>dsor, Elizabeth (Elizabeth.Windsor)                                                                                                    |
| > Delete Users                                                                                                    |                                                                                                    |

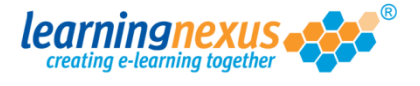

4) The Learning Management System will now show the Modify Site User page, where the group the user is currently a member of is highlighted in the **Group Membership** box:

|                                                                          | 14                                                                                                    | Ebg out   Tues I         |
|--------------------------------------------------------------------------|----------------------------------------------------------------------------------------------------|--------------------------|
| learningnexus                                                            | <b>*</b> °                                                                                                    | Nimbu                    |
| Modify Site User                                                         |                                                                                                    |                          |
| Please modify the follo                                                  | wing form and then click 'Update' to                                                                                                   | save the user's details. |
| User's Personal Deta                                                     | ils: -                                                                                                    | Note: * denotes a requir |
| Forename:*                                                               | Andy                                                                                                    |                          |
| Initial:                                                                 |                                                                                                    |                          |
| Surname:*                                                                | Murray                                                                                                    |                          |
| Familiar Name:*                                                          | Andy Murray                                                                                                    | <b>(</b>                 |
| Access Level:                                                            | User                                                                                                    |                          |
| Access Level:<br>Group Membership:                                       | User<br>Paralympians 2012<br>Really famous people                                                                                      |                          |
| Access Level:<br>Group Membership:                                       | User<br>Paralympians 2012<br>Really famous people<br>Singers<br>Sport Personality                                                      |                          |
| Access Level:<br>Group Membership:                                       | User<br>Paralympians 2012<br>Really famous people<br>Singers<br>Sport Personality<br>Tennis Players<br>The Roval Family                |                          |
| Access Level:<br>Group Membership:                                       | User<br>Paralympians 2012<br>Really famous people<br>Singers<br>Sport Personality<br>Tennis Players<br>The Roval Family                |                          |
| Access Level:<br>Group Membership:<br>User's Login Details:              | User<br>Paralympians 2012<br>Really famous people<br>Singers<br>Sport Personality<br>Tennis Players<br>The Roval Family                |                          |
| Access Level:<br>Group Membership:<br>User's Login Details:<br>User ID:* | User<br>Paralympians 2012<br>Really famous people<br>Singers<br>Sport Personality<br>Tennis Players<br>The Roval Family<br>Andy.Murray |                          |

To change the group membership, use your mouse to select the new group the user needs to be part of. The selection of the screen will change from the original to the new group.

To increase the number of groups the user is a member of, press the **Ctrl** key on your keyboard while clicking on the additional group(s) the user needs to be a member of. The selection on the screen will display as selected all the groups your user will be a member of.

5) When you are happy with your selection, click on the **Update** button to save the changes.

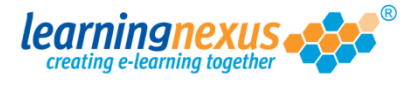

## Changing the group membership by managing the group's users

This method allows you to change the group membership of several users at the same time. **Note:** adding users to groups using this method will not remove them from their original group, effectively increasing the number of groups they are members of.

To use this method:

1) From the main menu screen, click on Administration

|    |                                                                                                    | Keports &             | Certificates 🕴 🍝                                                                                                    | Usei  |
|----|----------------------------------------------------------------------------------------------------|-----------------------|----------------------------------------------------------------------------------------------------|-------|
|    | Administration                                                                                                    | Search the co         | urse catalogue                                                                                                    |       |
| N  | Izin Monu                                                                                                    |                       |                                                                                                    |       |
| 1. |                                                                                                    |                       |                                                                                                    |       |
| W  | elcome back Marzia. Please select from the list of                                                                                                    | your recently used of | courses shown below                                                                                                    | or ch |
| fr | om the menu shown above.                                                                                                    |                       |                                                                                                    |       |
|    |                                                                                                    |                       |                                                                                                    |       |
|    |                                                                                                    |                       |                                                                                                    |       |
|    |                                                                                                    |                       |                                                                                                    |       |
|    | Recently Used Courses                                                                                                    |                       |                                                                                                    |       |
|    | Recently Used Courses Course                                                                                                    |                       | Last Used                                                                                                    | Sta   |
|    | Recently Used Courses           Course           Introduction to Risk Assessment v2                                                                                                    |                       | Last Used<br>19/07/2012                                                                                                    | Sta   |
|    | Recently Used Courses         Course         Introduction to Risk Assessment v2         Basic bread baking                                                                                                    |                       | Last Used<br>19/07/2012<br>27/06/2012                                                                                                   | Sta   |
|    | Recently Used Courses         Course         Introduction to Risk Assessment v2         Basic bread baking         An Overview of the Data Protection Act 1998 v4                                                                                                    | 8 (Non-Audio)         | Last Used<br>19/07/2012<br>27/06/2012<br>24/05/2012                                                                                     | Sta   |
|    | Recently Used Courses         Course         Introduction to Risk Assessment v2         Basic bread baking         An Overview of the Data Protection Act 1998 v4         Freedom of Information Act 2000 v8 (Non-Audio                                                                                                    | B (Non-Audio)         | Last Used<br>19/07/2012<br>27/06/2012<br>24/05/2012<br>17/05/2012                                                                       | Sta   |
|    | Recently Used Courses         Course         Introduction to Risk Assessment v2         Basic bread baking         An Overview of the Data Protection Act 1998 v4         Freedom of Information Act 2000 v8 (Non-Audio Diversity, Equality and Discrimination v2                                                                                                    | B (Non-Audio)         | Last Used<br>19/07/2012<br>27/06/2012<br>24/05/2012<br>17/05/2012<br>27/04/2012                                                         | Sta   |
|    | Recently Used Courses         Course         Introduction to Risk Assessment v2         Basic bread baking         An Overview of the Data Protection Act 1998 v4         Freedom of Information Act 2000 v8 (Non-Audio Diversity, Equality and Discrimination v2         Microsoft Outlook 2010 - Level 4                                                                                                    | B (Non-Audio)<br>)    | Last Used<br>19/07/2012<br>27/06/2012<br>24/05/2012<br>17/05/2012<br>27/04/2012<br>20/04/2012                                           | Sta   |
|    | Recently Used Courses<br>Course<br>Introduction to Risk Assessment v2<br>Basic bread baking<br>An Overview of the Data Protection Act 1998 v4<br>Freedom of Information Act 2000 v8 (Non-Audio<br>Diversity, Equality and Discrimination v2<br>Microsoft Outlook 2010 - Level 4<br>Safe Manual Handling v2                                                                                                    | B (Non-Audio)<br>)    | Last Used<br>19/07/2012<br>27/06/2012<br>24/05/2012<br>17/05/2012<br>27/04/2012<br>20/04/2012<br>16/04/2012                             | Stat  |
|    | Recently Used Courses         Course         Introduction to Risk Assessment v2         Basic bread baking         An Overview of the Data Protection Act 1998 v4         Freedom of Information Act 2000 v8 (Non-Audio Diversity, Equality and Discrimination v2         Microsoft Outlook 2010 - Level 4         Safe Manual Handling v2         The Bribery Act 2010                                                               | B (Non-Audio)<br>)    | Last Used<br>19/07/2012<br>27/06/2012<br>24/05/2012<br>17/05/2012<br>27/04/2012<br>20/04/2012<br>16/04/2012<br>12/04/2012               |       |
|    | Recently Used Courses         Course         Introduction to Risk Assessment v2         Basic bread baking         An Overview of the Data Protection Act 1998 v4         Freedom of Information Act 2000 v8 (Non-Audio         Diversity, Equality and Discrimination v2         Microsoft Outlook 2010 - Level 4         Safe Manual Handling v2         The Bribery Act 2010         An Introduction to Health & Safety at Work v2 | 8 (Non-Audio)<br>))   | Last Used<br>19/07/2012<br>27/06/2012<br>24/05/2012<br>17/05/2012<br>27/04/2012<br>20/04/2012<br>16/04/2012<br>12/04/2012<br>05/04/2012 | Sta   |

## Adding Users to Groups

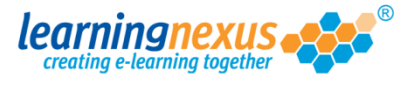

2) The Learning Management System will move to the Modify Site Menu page. Click on Manage Site Groups

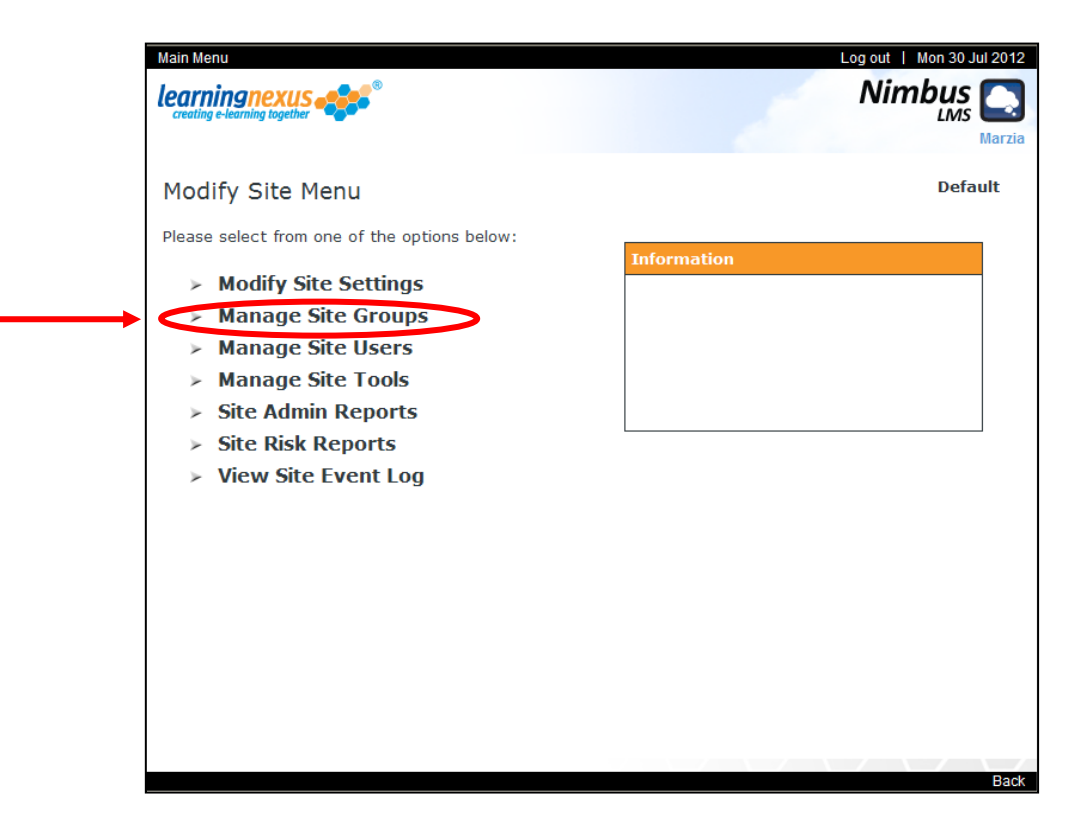

3) You will now see a screen with a box displaying all the groups currently available on your site. Click on the group you want to add users to, then click on **Modify Group**:

| A courses<br>A course of the starting with Containing<br>Find Items: Starting with Containing<br>A nother New Group<br>Entertainers<br>Make up artists<br>New Group<br>Opera singers<br>Sport Personality<br>Tennis Players<br>The Royal Family<br>The Royal Family<br>The Royal Family<br>Tennis Players<br>The Royal Family<br>Tennis Players<br>Tennis Players<br>Tennis Players<br>Tennis Player | Main Menu   Site Admin Menu                                                                                                    | Log out   Tues 18 Sep 2012                                                                                                    |
|----------------------------------------------------------------------------------------------------|----------------------------------------------------------------------------------------------------|----------------------------------------------------------------------------------------------------|
| Manage Site Groups<br>This section allows you to manage the groups of this site in the Learning Management System. You can<br>add new groups and remove or modify the details of existing groups. Note: the default group is the<br>group into which self-registering users who do not select an alternative will be added. To remove the<br>default group, do not select any groups and then click 'Set as Default'.<br>There are 14 groups in total<br>Find Items: Starting with Containing<br>Find<br>Another New Group<br>Entertainers<br>Make up artists<br>New Group<br>Opera singers<br>Paralympians 2012<br>Really famous people<br>Singers<br>Sport Personality<br>Tennis Players<br>The Royal Family<br>Thespians<br>Z list celebrities<br>Z list celebrities                                                                                                    | Learningnexus                                                                                                    |                                                                                                    |
| This section allows you to manage the groups of this site in the Learning Management System. You can<br>add new groups and remove or modify the details of existing groups. Note: the default group is the<br>group into which self-registering users who do not select an alternative will be added. To remove the<br>default group, do not select any groups and then click 'Set as Default'.<br>There are 14 groups in total<br>Find Items: Starting with Containing<br>Another New Group<br>Entertainers<br>Make up artists<br>New Group<br>Opera singers<br>Paralympians 2012<br>Really famous people<br>Singers<br>Sport Personality<br>Thensip layers<br>The Royal Family<br>Thespians<br>Z list celebrities<br>Z list celebrities                                                                                                    | Manage Site Groups                                                                                                    | Default                                                                                                    |
| There are 14 groups in total  Find Items: Starting with Containing  All courses  Another New Group Entertainers Make up artists New Group Opera singers Paralympians 2012 Really famous people Singers Sport Personality Thespians Z list celebrities Collect 41                                                                                                    | This section allows you to manage the groups of this site in t<br>add new groups and remove or modify the details of existing<br>group into which self-registering users who do not select an a<br>default group, do not select any groups and then click 'Set as | he Learning Management System. You can<br>groups. <b>Note:</b> the default group is the<br>alternative will be added. To remove the<br>s Default'.                                         |
| Find Items: Starting with Containing<br>All courses<br>Another New Group<br>Entertainers<br>Make up artists<br>New Group<br>Opera singers<br>Paralympians 2012<br>Really famous people<br>Singers<br>Sport Personality<br>Thenspians<br>Z list celebrities<br>Collect 41                                                                                                    | There are 14 groups in total                                                                                                    |                                                                                                    |
| <ul> <li>&gt; Find</li> <li>&gt; Set as Default</li> <li>&gt; Add Group</li> <li>&gt; Delete Group</li> <li>&gt; Modify Group</li> <li>&gt; Delete Group</li> <li>&gt; Modify Group</li> <li>&gt; Modify Group</li> <li>&gt; Group Wember Summary</li> <li>&gt; Group Admin Reports</li> </ul>                                                                                                    | Find Items: ③ Starting with ○ Containing                                                                                                    |                                                                                                    |
| All courses<br>Another New Group<br>Entertainers<br>Make up artists<br>New Group<br>Opera singers<br>Paralympians 2012<br>Really famous people<br>Singers<br>Sport Personality<br>Thenis Players<br>The Royal Family<br>Thespians<br>Z list celebrities                                                                                                    | ► Fi                                                                                                    | nd                                                                                                    |
| Colorb All                                                                                                    | All courses<br>Another New Group<br>Entertainers<br>Make up artists<br>New Group<br>Opera singers<br>Paralympians 2012<br>Really famous people<br>Singers<br>Sport Personality<br>Tennis Players<br>The Royal Family<br>Thespians<br>Z list celebrities           | <ul> <li>&gt; Set as Default</li> <li>&gt; Add Group</li> <li>&gt; Delete Group</li> <li>&gt; Modify Group</li> <li>&gt; Group Wember Summary</li> <li>&gt; Group Admin Reports</li> </ul> |
|                                                                                                    | The default group is: Not Set                                                                                                    |                                                                                                    |
| ine ueraurt group is: Not Set                                                                                                    |                                                                                                    |                                                                                                    |

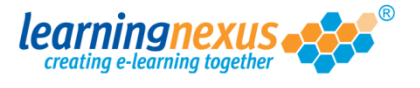

4) The following screen will show all the options available for the management of the groups. Click on **Manage Group Users:** 

| Main Menu   Manage Groups Menu               | Log out   Tues 18 Sep 2012 |
|----------------------------------------------|----------------------------|
| learningnexus                                | Nimbus                     |
|                                              | Marzia                     |
| Modify Group Menu                            | Default: All courses       |
| Please select from one of the options below: | Information                |
| Modify Group Title                           |                            |
| Modify Group Courses                         |                            |
| Modify Group Users                           |                            |
| Modify Group TNA                             |                            |
| Group Admin Reports                          |                            |
| > Group Risk Reports                         |                            |
|                                              |                            |
|                                              |                            |
|                                              |                            |
|                                              |                            |
|                                              |                            |
|                                              |                            |
|                                              |                            |
|                                              |                            |
|                                              |                            |
|                                              | Back                       |

5) The new screen will display the list of users available to the selected group in two discrete boxes. The box on the right displays the users already allocated to the group; the box on the left displays the users available but not yet allocated to the group.

Using your mouse, from the list on the left select the users you want to assign to the group, and then click on the single right arrow between the two boxes.

| rain wenu   woully Group wenu                                                                                                    | Log out                                                                        | Tues 18 Sep 2012           |
|----------------------------------------------------------------------------------------------------|--------------------------------------------------------------------------------|----------------------------|
| creating e-learning together                                                                                                    | N                                                                              |                            |
| Modify Group Users                                                                                                    | Defau                                                                          | t: All courses             |
| This section allows you to modify the list of users that finished modifying the list, please click 'Update' to say page.             | It are assigned to this group. When y<br>ve your changes or 'Cancel' to return | ou have<br>to the previous |
| Function Key: ≻ - Add →> - Add All <- R                                                                                              | emove ∢∢ - Remove All                                                          | 🖇 - Expand Lists           |
| Display Options: Show Active Users: 🗹                                                                                                | Show Retired Users: 🗌                                                          | > Apply                    |
| Available Users (4) : -<br>Find Items: ③ Starting with ○ Containing<br>Find                                                          | Assigned Users (1) : -<br>Search By:                                           | ≻ Find                     |
| Jolie, Angelina (Angelina.Jolie)<br>Murray, Andy (Andy.Murray)<br>Weir, David (David.Weir)<br>Windsor, Elizabeth (Elizabeth.Windsor) | Edwards, Marzia (Marzia)                                                       | 8                          |
| > Update > Cancel                                                                                                    | L                                                                              |                            |
|                                                                                                    |                                                                                |                            |

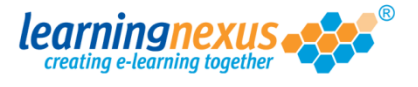

**Note:** If all the users available need to be assigned to the group, you can click the double right arrow instead without having to select the individual users.

6) When the desired users have been moved to the appropriate list, save the changes by clicking on **Update**